Sistema: Futura Server

Caminho: *Configurações>Parâmetros por Empresa* 

Referência: FS312

Versão: 2020.04.20

**Como funciona:** Este menu é utilizado para parametrizar e restringir determinadas telas ou configurações do sistema.

#### Aba Consulta

Nesta tela ficará armazenada todas as empresas cadastradas no sistema, sendo possível realizar a configuração dos parâmetros de cada uma delas.

| Parametros Por Empresa × |                                         |                       |                      |        |  |  |  |
|--------------------------|-----------------------------------------|-----------------------|----------------------|--------|--|--|--|
| Editar [F3]              | Excluir Grava                           | r [F10] Cancelar [F9] |                      |        |  |  |  |
| Consulta Conf            | figuracoes Avancadas                    |                       |                      |        |  |  |  |
| Razao Social             |                                         |                       |                      |        |  |  |  |
| Fantasia                 |                                         |                       | Pesquisar            |        |  |  |  |
| CNPJ / CPF               |                                         | Codigo                |                      |        |  |  |  |
| Status                   | Ativos                                  |                       | Limpar Pesquisa [F4] |        |  |  |  |
|                          | Auvos                                   |                       |                      |        |  |  |  |
| Codigo                   | Razao Soc                               | ial                   | Far                  | itasia |  |  |  |
| 21 EMPR                  | RESA TESTE 3                            |                       | EMPRESA TESTE 3      |        |  |  |  |
| 1 EMPR                   | 1 EMPRESA TESTE LTDA EMPRESA TESTE LTDA |                       |                      |        |  |  |  |
| 10/26210                 |                                         |                       |                      |        |  |  |  |
|                          |                                         |                       |                      |        |  |  |  |
|                          |                                         |                       |                      |        |  |  |  |
|                          |                                         |                       |                      |        |  |  |  |

Para isso, selecione a empresa utilizada, clique em **F3 Editar** e o sistema abrirá a tela abaixo:

## Aba Configurações

## 1 - Certificado Digital:

| Parametros Por Empresa ×      |                                  |           |         |                |               |        |          |  |
|-------------------------------|----------------------------------|-----------|---------|----------------|---------------|--------|----------|--|
| Editar [F3]                   | Exc                              | duir      |         | Gravar [F10]   | Cancelar [F9] |        |          |  |
| Consulta Conf                 | Consulta Configuracoes Avancadas |           |         |                |               |        |          |  |
| 21 EMPR                       | RESA TE                          | STE 3     |         |                |               |        |          |  |
| 1 - Certificado Di            | gital 2                          | - Impress | os (3.  | NF-e 4 - MDF   | -e            |        |          |  |
| Induir Al                     | terar                            | Excluir   |         |                |               |        |          |  |
| 1 - Tipo                      |                                  | Instalado | )       | ~              |               |        |          |  |
| 2 - Certificado Nro           | . Serie                          | 63CR897/  | ASD1665 | 9F4E87RASDF556 | 8 🔍           |        |          |  |
| 3 - Caminho do Aro            | quivo                            |           |         |                | 0             |        |          |  |
| 4 - Senha                     |                                  |           |         |                |               | Gravar | Cancelar |  |
| Certificados Data Vencimento  |                                  |           |         |                |               |        |          |  |
| 63CR897ASD16659F4E87RASDF5568 |                                  |           |         |                |               |        |          |  |
|                               |                                  |           |         |                |               |        |          |  |
|                               |                                  |           |         |                |               |        |          |  |

- 1 Tipo: Defina se o certificado digital é Instalado ou Arquivo;
- 2 Certificado Nro. Serie: Neste campo insira o certificado instalado na máquina;
- 3 Caminho do Arquivo: Caso o tipo de certificado seja arquivo insira neste campo;
- 4 Senha: Neste campo insira a senha do certificado.
- 2 Aba Impressos

| Parametros Por Empresa ×             |                                                                       |  |  |  |  |  |  |  |  |
|--------------------------------------|-----------------------------------------------------------------------|--|--|--|--|--|--|--|--|
| Editar [F3] Excluir                  | Gravar [F10] Cancelar [F9]                                            |  |  |  |  |  |  |  |  |
| Consulta Configuracoes Avanca        | Consulta Configuracoes Avancadas                                      |  |  |  |  |  |  |  |  |
| 21 EMPRESA TESTE 3                   | 21 EMPRESA TESTE 3                                                    |  |  |  |  |  |  |  |  |
| 1 - Certificado Digital 2 - Impresso | s 3 - NF-e 4 - MDF-e                                                  |  |  |  |  |  |  |  |  |
| 1 - Mini Impressora                  |                                                                       |  |  |  |  |  |  |  |  |
| 2 - Venda                            | 🗹 1 - Utilizar impressao personalizada(layout) para Mini - Impressora |  |  |  |  |  |  |  |  |
| 3 - Conf. Venda                      |                                                                       |  |  |  |  |  |  |  |  |
| 4 - Orçamento                        |                                                                       |  |  |  |  |  |  |  |  |
| 6 - Vale Troca                       |                                                                       |  |  |  |  |  |  |  |  |
| 7 - Sangria/Suprimento               |                                                                       |  |  |  |  |  |  |  |  |
| 8 - Caixa                            |                                                                       |  |  |  |  |  |  |  |  |
| 9 - Separação                        |                                                                       |  |  |  |  |  |  |  |  |
| 10 - Ajuste/Movimento                |                                                                       |  |  |  |  |  |  |  |  |
| 11 - Duplicata                       |                                                                       |  |  |  |  |  |  |  |  |
| 12 - Entrega                         |                                                                       |  |  |  |  |  |  |  |  |
| 13 - Estoque                         |                                                                       |  |  |  |  |  |  |  |  |
| 14 - Fornecedor                      |                                                                       |  |  |  |  |  |  |  |  |
| 15 - Encomenda                       |                                                                       |  |  |  |  |  |  |  |  |
| 16 - Produção                        |                                                                       |  |  |  |  |  |  |  |  |
| 17 - Autenticação                    |                                                                       |  |  |  |  |  |  |  |  |
| 19 - Documento Auviliar              |                                                                       |  |  |  |  |  |  |  |  |
| 20 - Cobranca Eletrônica             |                                                                       |  |  |  |  |  |  |  |  |
| 21 - Remessa/Transferência           |                                                                       |  |  |  |  |  |  |  |  |
| 22 - Outros                          |                                                                       |  |  |  |  |  |  |  |  |
| 23 - Carnê                           |                                                                       |  |  |  |  |  |  |  |  |
| 24 - Recibo                          |                                                                       |  |  |  |  |  |  |  |  |
| 25 - Lista Escolar                   |                                                                       |  |  |  |  |  |  |  |  |
| 26 - Confirmação de Pagamento        |                                                                       |  |  |  |  |  |  |  |  |
| 27 - Lista de Casamento              |                                                                       |  |  |  |  |  |  |  |  |
| A TO A COMPANY OF THE POWER COMPANY  |                                                                       |  |  |  |  |  |  |  |  |

Esta aba é utilizada para definir todos os layouts utilizados tanto no *Futura Server* quanto no *Futura PDV*. Após indicar é possível testar os layouts clicando no botão *Testar Modelos* ou *Testar Todos*;

#### 3 - Aba NF-e

| Parametros Por Empresa 🗴             |                            |                                          |         |  |  |  |
|--------------------------------------|----------------------------|------------------------------------------|---------|--|--|--|
| Editar [F3] Excluir                  | Gravar [F10] Cancelar [F9] |                                          |         |  |  |  |
| Consulta Configuracoes Avanc         | adas                       |                                          |         |  |  |  |
| 21 EMPRESA TESTE 3                   |                            |                                          |         |  |  |  |
| 1 - Certificado Digital 2 - Impresso | s 3 - NF-e 4 - MDF-e       |                                          |         |  |  |  |
| 1 - E-Mail Padrao Para Envio         | 3 🔾 TESTE                  | 3 😱 TESTE 3 - Logo da Empresa para o Dan |         |  |  |  |
| 2 - Logo da Empresa para o Danfe     |                            |                                          |         |  |  |  |
|                                      |                            |                                          |         |  |  |  |
|                                      |                            |                                          | Trocar  |  |  |  |
|                                      |                            |                                          | Excluir |  |  |  |
|                                      |                            |                                          |         |  |  |  |

**1 - E-mail padrão para Envio:** Sempre que uma NF-e é emitida, o sistema envia a mesma ao e-mail do cliente automaticamente, para isso defina um e-mail de remetente padrão neste campo;

**2 - Logo da Empresa para o Danfe:** Neste campo informe o caminho do logo da empresa, caso queira que o mesmo saia nas Notas Fiscais. Lembrando que esta opção ficara salvo somente no caminho local.

3 - Logo da Empresa para o Danfe: Neste campo informe o logo da empresa, caso queira que o mesmo saia nas Notas Fiscais. Lembrando que esta opção ficara salvo na base de dados.

## 4 - Aba MDF-e

| Parametros Por Empresa 🗴             |                       |               |  |                       |              |
|--------------------------------------|-----------------------|---------------|--|-----------------------|--------------|
| Editar [F3] Excluir                  | Gravar [F10] C        | Cancelar [F9] |  |                       |              |
| Consulta Configuracoes Avanc         | adas                  |               |  |                       |              |
| 21 EMPRESA TESTE 3                   |                       |               |  |                       |              |
| 1 - Certificado Digital 2 - Impresso | os 3 - NF-e 4 - MDF-e |               |  |                       |              |
| 1 - E-Mail Padrao Para Envio         | 3 🔾                   | TESTE         |  | 2 - Logo da Empresa p | ara o DAMDFE |
|                                      |                       |               |  |                       |              |
|                                      |                       |               |  |                       |              |
|                                      |                       |               |  |                       | Trocar       |
|                                      |                       |               |  |                       | Excluir      |
|                                      |                       |               |  |                       |              |

1 - *E-mail padrão para Envio:* Defina um e-mail de remetente padrão neste campo;

2 - Logo da Empresa para o DAMDFE: Neste campo informe o caminho do logo da empresa, caso queira que o mesmo saia nas Notas Fiscais.

## Aba Avançadas

Esta aba é restrita aos usuários, caso seja necessário realizar alguma alteração, contate nosso **Suporte Técnico**.

**Botão Carregar Repositório:** O objetivo deste botão é salvar as configurações de parâmetros, de forma que as informações sejam enviadas para a base central do usuário. Com isso, ao reconfigurar a base do usuário novamente, basta clicar neste botão e as

configurações de parâmetros voltarão automaticamente, evitando que este processo seja feito manual como era anteriormente.

#### 1- Aba Empresa

| Parametros Por En     | npresa x                                                                                                    |                         |
|-----------------------|----------------------------------------------------------------------------------------------------|-------------------------|
| Editar (F3)           | Excluir Cancelar [F10] Cancelar [F9]                                                                                                    |                         |
| Consulta Configur     | racces Avancadas                                                                                                    |                         |
| 21 EMPRES/            | A TESTE 3                                                                                                    | Carregar do Repositorio |
| 1 - Empresa 2 - Ger   | ral 🛛 - Nota Fiscal Servico 🔰 - Nota Fiscal Outros 5 - Impressos 6 - NF-e 7 - NFP 🚷 - NF-e 9 - Certificado Digital 10 - SAT (11 - Tipos de Pedido Padrao (12 - MDF-e |                         |
| 1 - Codigo            | 21 2-C.N.P.J. / C.P.F. 99.999.999.62 3-I.E. / R.G.                                                                                                    |                         |
| 4 - Razao Social      | EMPRESA TESTE 3                                                                                                    |                         |
| 5 - Regime Tributario | Simples Nacional V                                                                                                    |                         |
| 6 - CRT               | 1 - Simples Nacional V                                                                                                    |                         |
| 7 - Atividade         |                                                                                                    |                         |
| Prestador de s        | serviço                                                                                                    |                         |
| Industrial            | Z Atacado Z Varejo                                                                                                    |                         |
| Importador            | Exportation Deposito Fechado                                                                                                    |                         |

**4-** *Razão Social:* Neste campo o sistema informará a Razão Social da empresa que está em edição;

**5- Regime Tributario:** Defina o regime de apuração de ICMS desta empresa (Para trâmites fiscais);

6 - CRT: Defina o CRT da empresa neste campo;

7- Atividade: Defina o Ramo de Atividade para o qual a empresa pertence;

#### 2 - Aba Geral

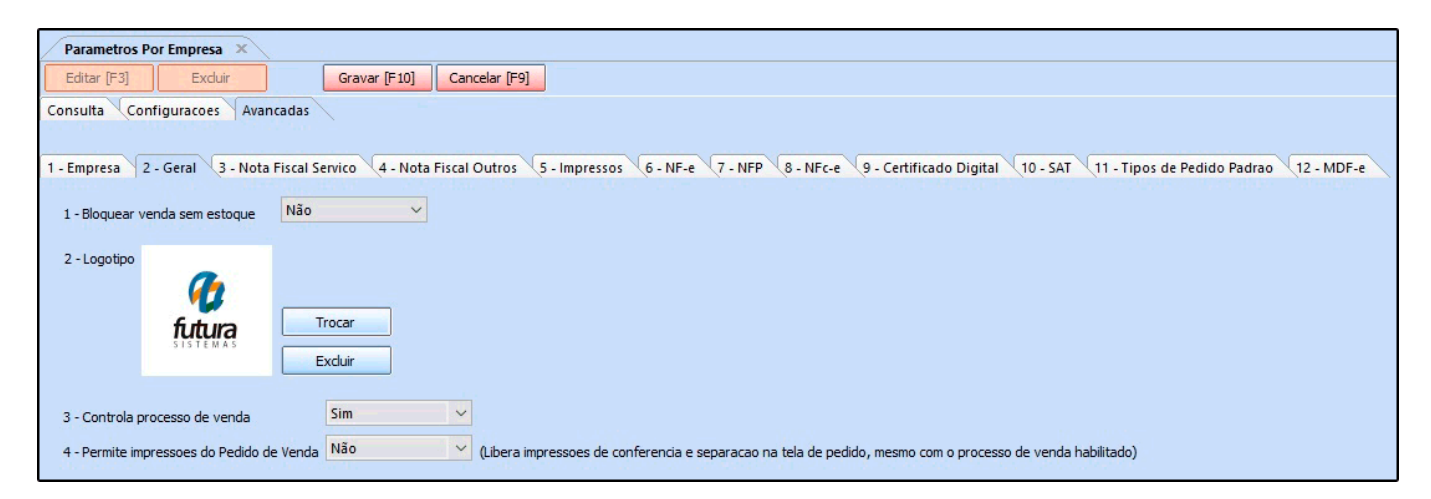

1- Bloquear Venda sem estoque: Ao habilitar este parâmetro como SIM e o estoque do

produto inserido na venda esteja zerado, o sistema bloqueará a inserção do mesmo no pedido de venda. É possível também utilizar a opção *Somente Avisar*, onde o sistema trará uma validação informando que o produto está sem estoque, porém permitirá a sua venda;

**2-** *Logotipo:* Caso necessário é possível definir um logotipo por empresa, diferenciando assim os pedidos no momento da emissão.

**3-** Controla processo de venda: Este parâmetro é utilizado para habilitar a rotina de processo de venda, permitindo que o usuário trabalhe com etapas de venda, seja ela conferência, faturamento, separação entre outras;

**4 - Permite impressões do Pedido de Venda:** Este parâmetro é utilizado para liberar impressões de conferencia e separação do pedido, mesmo com o processo de venda habilitado.

## 3 - Aba Nota Fiscal Serviço

| Parametros Por Empresa         |                                                                                                    |  |  |  |  |  |  |  |
|--------------------------------|----------------------------------------------------------------------------------------------------|--|--|--|--|--|--|--|
| Editar [F3] Excluir            | Editar [F3] Excluir Gravar [F10] Cancelar [F9] & Pesquisar [F12]                                                                                            |  |  |  |  |  |  |  |
| Consulta Configuracoes         | Avancadas                                                                                                    |  |  |  |  |  |  |  |
| 1 EMPRESA TESTE                | 1                                                                                                    |  |  |  |  |  |  |  |
| 1 - Empresa 2 - Geral 3 - I    | Nota Fiscal Servico 4 - Nota Fiscal Outros 5 - Impressos 6 - NF-e 7 - NFP 8 - NFC-e 9 - Certificado Digital 10 - SAT 11 - Tipos de Pedido Padrao 12 - MDF-e |  |  |  |  |  |  |  |
| 1 - Serie RPS                  | NFS                                                                                                    |  |  |  |  |  |  |  |
| 2 - Ultimo Numero Impresso RPS | 11474                                                                                                    |  |  |  |  |  |  |  |
| 3 - NFSE Regime Especial       | Nenhum 🗸                                                                                                    |  |  |  |  |  |  |  |
| 4 - NFSE Incentivador Cultural | Não 🗸                                                                                                    |  |  |  |  |  |  |  |
| 5 - NFSE Usuario Web           |                                                                                                    |  |  |  |  |  |  |  |
| 6 - NFSE Frase Secreta WEB     |                                                                                                    |  |  |  |  |  |  |  |
| 7 - NFSE Senha Web             |                                                                                                    |  |  |  |  |  |  |  |
| 8 - Tipo de Pedido Padrao      |                                                                                                    |  |  |  |  |  |  |  |
| 9 - Tipo de Envio              | Arquivo                                                                                                    |  |  |  |  |  |  |  |
| 10 - Qtd. de notas por lote    | 25                                                                                                    |  |  |  |  |  |  |  |
| 11 - Repositorio               |                                                                                                    |  |  |  |  |  |  |  |
|                                |                                                                                                    |  |  |  |  |  |  |  |

Esta aba é utilizada para registrar configurações pertencentes as Notas Fiscais de Serviços. Caso este parâmetro não esteja configurado corretamente, não será possível emitir **Notas Fiscais de Serviços**;

## 4 - Notas Fiscais Outros

| Parametros Por Empresa ×                                                                                                    |
|----------------------------------------------------------------------------------------------------|
| Editar [F3] Excluir Gravar [F10] Cancelar [F9]                                                                                                    |
| Consulta Configuracoes Avancadas                                                                                                    |
| 21 EMPRESA TESTE 3                                                                                                    |
| 1 - Empresa 2 - Geral 3 - Nota Fiscal Servico 4 - Nota Fiscal Outros 5 - Impressos 6 - NF-e 7 - NFP 8 - NFc-e 9 - Certificado Digital 10 - SAT 11 - Tipos de Pedido Padrao 12 - MDF-e |
| 1 - Quebra automatica de Nota Não 🗸                                                                                                    |
| Geral                                                                                                    |
| 2 - Quantidade de Produtos 25                                                                                                    |
| 3 - Quantidade de Servicos 0                                                                                                    |
| 4 - Empresa Fatura                                                                                                    |
| Formulário                                                                                                    |
| 5 - Layout 1 😱 NOTA FISCAL                                                                                                    |
|                                                                                                    |

Esta tela é utilizada para registrar detalhes de Notas Fiscais de Formulário Contínuo, porém atualmente este tipo de nota já foi substituída pela **Nota Fiscal Eletrônica**;

## 5 - Aba Impressos

×

| Parametros Por Empresa X                                                                                                    |                                  |                                           |                   |  |  |  |  |  |  |
|----------------------------------------------------------------------------------------------------|----------------------------------|-------------------------------------------|-------------------|--|--|--|--|--|--|
| Editar [F3] Excluir                                                                                                    | Gravar [F10] Cance               | lar [F9]                                  |                   |  |  |  |  |  |  |
| Consulta Configuracoes Avanca                                                                                                    | Consulta Configuracoes Avancadas |                                           |                   |  |  |  |  |  |  |
| 21 EMPRESA TESTE 3                                                                                                    | 21 EMPRESA TESTE 3               |                                           |                   |  |  |  |  |  |  |
|                                                                                                    |                                  |                                           |                   |  |  |  |  |  |  |
| 1 - Empresa X2 - Geral X3 - Nota Fiscal Servico X4 - Nota Fiscal Outros X5 - Impressos K6 - NF-e X7 - NFP X8 - NFc-e X9 - Certificado Digital X10 - SAT X11 - Tipos de Pedido Padrao X12 - MDF-e |                                  |                                           |                   |  |  |  |  |  |  |
| 1 - Mini Impressora<br>2 - Vonda                                                                                                    |                                  |                                           |                   |  |  |  |  |  |  |
| 2 - Conf Vonda                                                                                                    | I - Otilizar impressao per       | sonalizada(layout) para Mini - Impressora |                   |  |  |  |  |  |  |
| 4 - Orcamento                                                                                                    | 2 - Lavout                       | 7 Q ETP-80CH                              | Vigualizar Lavout |  |  |  |  |  |  |
| 5 - Compra                                                                                                    | 2 Luyout                         |                                           | Visualizar Edyout |  |  |  |  |  |  |
| 6 - Vale Troca                                                                                                    |                                  |                                           |                   |  |  |  |  |  |  |
| 7 - Sangria/Suprimento                                                                                                    |                                  |                                           |                   |  |  |  |  |  |  |
| 8 - Caixa                                                                                                    |                                  |                                           |                   |  |  |  |  |  |  |
| 9 - Separação                                                                                                    |                                  |                                           |                   |  |  |  |  |  |  |
| 10 - Ajuste/Movimento                                                                                                    |                                  |                                           |                   |  |  |  |  |  |  |
| 11 - Duplicata                                                                                                    |                                  |                                           |                   |  |  |  |  |  |  |
| 12 - Entrega                                                                                                    |                                  |                                           |                   |  |  |  |  |  |  |
| 13 - Estoque                                                                                                    |                                  |                                           |                   |  |  |  |  |  |  |
| 14 - Fornecedor                                                                                                    |                                  |                                           |                   |  |  |  |  |  |  |
| 15 - Encomenda                                                                                                    |                                  |                                           |                   |  |  |  |  |  |  |
| 16 - Produção                                                                                                    |                                  |                                           |                   |  |  |  |  |  |  |
| 17 - Autenticação                                                                                                    |                                  |                                           |                   |  |  |  |  |  |  |
| 18 - Despacho                                                                                                    |                                  |                                           |                   |  |  |  |  |  |  |
| 19 - Documento Auxiliar                                                                                                    |                                  |                                           |                   |  |  |  |  |  |  |
| 20 - Cobranca Eletrônica                                                                                                    |                                  |                                           |                   |  |  |  |  |  |  |
| 21 - Remessa/Transferência                                                                                                    |                                  |                                           |                   |  |  |  |  |  |  |
| 22 - Outros                                                                                                    |                                  |                                           |                   |  |  |  |  |  |  |
| 23 - Carne                                                                                                    |                                  |                                           |                   |  |  |  |  |  |  |
| 24 - Kecibo                                                                                                    |                                  |                                           |                   |  |  |  |  |  |  |
| 25 - Lista Escolar                                                                                                    |                                  |                                           |                   |  |  |  |  |  |  |
| 20 - Confirmação de Pagamento                                                                                                    |                                  |                                           |                   |  |  |  |  |  |  |
| 27 - Lista de Casamento                                                                                                    |                                  |                                           |                   |  |  |  |  |  |  |

Caso esta aba tenha sido preenchida anteriormente, as informações serão replicadas para a aba avançadas, não sendo necessário inseri-las novamente.

#### 6 - Aba NF-e

| Parametros Por Empresa X                                                                                                    |                         |               |                        |             |  |  |  |  |  |
|----------------------------------------------------------------------------------------------------|-------------------------|---------------|------------------------|-------------|--|--|--|--|--|
| Editar [F3] Excluir                                                                                                    | Gravar [F10]            | Cancelar [F9] |                        |             |  |  |  |  |  |
| Consulta Configuracoes Avancadas                                                                                                    |                         |               |                        |             |  |  |  |  |  |
| 21 EMPRESA TESTE 3                                                                                                    | 21 EMPRESA TESTE 3      |               |                        |             |  |  |  |  |  |
| 1 - Empresa 2 - Geral 3 - Nota Fiscal Servico 4 - Nota Fiscal Outros 5 - Impressos 6 - NF-e 7 - NFP 8 - NFc-e 9 - Certificado Digital 10 - SAT 11 - Tipos de Pedido Padrao 12 - MDF-e |                         |               |                        |             |  |  |  |  |  |
| 1 - Serie/Nfe                                                                                                    | 1                       | :             | 20 - Logo da Empresa p | ara o Danfe |  |  |  |  |  |
| 2 - Ultimo Numero Impresso                                                                                                    |                         | 50            |                        |             |  |  |  |  |  |
| 3 - Formato Impressao do Danfe                                                                                                    | Retrato                 | ~             |                        |             |  |  |  |  |  |
| 4 - Layout                                                                                                    | 4.00                    | ~             |                        | Trocar      |  |  |  |  |  |
| 5 - Indicacao Presenca Padrao                                                                                                    | Nenhum                  | ~             |                        | Excluir     |  |  |  |  |  |
| 6 - NF-e Operacao Finalidade Padrao                                                                                                    | Nenhum                  | ~             |                        |             |  |  |  |  |  |
| 7 - Forma Emissao Padrao                                                                                                    | Normal                  | ~             |                        |             |  |  |  |  |  |
| 8 - Imprimir o Nro do Pedido                                                                                                    | Não                     | ~             |                        |             |  |  |  |  |  |
| 9 - Identificacao de Ambiente                                                                                                    | Producao                | ~             |                        |             |  |  |  |  |  |
| 10 - Ultiliza Danfe de Importacao                                                                                                    | Não                     | ~             |                        |             |  |  |  |  |  |
| 11 - Modelo de Layout da Danfe                                                                                                    | Antigo                  | ~             |                        |             |  |  |  |  |  |
| 12 - Endereco de Entrega na Nfe                                                                                                    | Somente nos detalhes c  | ~             |                        |             |  |  |  |  |  |
| 13 - E-Mail Padrao Para Envio                                                                                                    | 3                       | TESTE         |                        |             |  |  |  |  |  |
| 14 - Repositorio                                                                                                    | C:\Futura\NFE           |               |                        | 6           |  |  |  |  |  |
| 15 - Logo da Empresa para o Danfe                                                                                                    | C:\Users\Desktop\LOGO.j | pg            |                        | 0           |  |  |  |  |  |
| 16 - Tipo de Certificado                                                                                                    | Instalado               | ~             |                        |             |  |  |  |  |  |
| 17 - Utiliza GNRE Online                                                                                                    | Não                     | ~             |                        |             |  |  |  |  |  |
| 18 - Layout GNRE                                                                                                    | Layout 1.00             | ~             |                        |             |  |  |  |  |  |
| 19 - Cod. CSRT                                                                                                    |                         |               |                        |             |  |  |  |  |  |
|                                                                                                    |                         |               |                        |             |  |  |  |  |  |

**1-** *Serie/Nfe:* Neste campo defina o número de série de notas fiscais que a empresa utiliza (Caso não saiba, contate o contador);

**2- Último número Impresso:** Este campo mantém o último número de Nota Fiscal emitida para manter a sequência de emissão, evitando divergências e duplicidades;

**3- Formato Impresso do Danfe:** Defina o formato de impressão da Danfe em: Retrato ou Paisagem;

**4-** *Layout:* As Notas Fiscais possuem um número de layout padrão definido pelo Sefaz, neste campo informe o mesmo;

**5-** Indicação Presença Padrão: É possível definir um tipo de Presença como padrão para ser destacado sempre na emissão da Nota Fiscal Eletrônica. Desta forma, não será preciso preencher campo manualmente durante a emissão da nota, é possível escolher entre as opções abaixo:

Nenhum, não se aplica, presencial, não presencial pela internet, não presencial teleatendimento, NFC-e entrega em domicílio e Não presencial outros.

**6- NF-e Operação Finalidade Padrão:** É possível definir um tipo de Operação de Finalidade como padrão para ser destacado sempre na emissão da Nota Fiscal Eletrônica. Desta forma, não será preciso preencher esta informação manualmente ao iniciar o Pedido de Venda ou durante a emissão da nota. É possível escolher entre as opções abaixo:

# Nenhum, Normal/ST, Uso/Consumo, Uso/Consumo com diferencial de alíquota, ZFM/ALC (Em desenvolvimento) e sem retenção de ST por decreto/benéfico.

**7- Forma Emissão Padrão:** É possível definir uma forma de emissão padrão para as Notas Fiscais Eletrônicas, como por exemplo: envio normal ou em contingência (para os casos onde não há conexão com Internet no momento). É possível escolher entre as opções:

Normal, Contingência: FS, Contingência: DPEC, Contingência FS-DA, Contingência: SVAN - Sefaz Virtual Ambiente Nacional e Contingência: SVRS - Sefaz Virtual do Rio Grande do Sul.

8- Imprimir o Nro do Pedido: Caso queira que o número do pedido saia na Nota Fiscal Eletrônica, deixe este parâmetro como SIM;

**9-** Identificação de Ambiente: Defina o tipo do ambiente que as Notas Fiscais serão emitidas, sendo eles:

- Produção: Utilizando esta opção o sistema já enviará o XML e a validação da Nf-e para o site da fazenda;
- Homologação: Utilizando esta opção as notas fiscais serão impressas como um teste, para verificação de autenticidade das configurações;

**10-** *Utiliza Danfe de Importação:* Caso emita Nota Fiscal de Importação através do sistema, marque este campo como SIM.

**11-** *Modelo de Layout da Danfe:* Através desta opção é possível definir qual o layout da Danfe de Importação será impresso pelo sistema, sendo o modelo *Novo* ou *Antigo*.

12- Endereço de Entrega na Nfe: Através desta opção é possível definir o endereço de entrega da Danfe;

13- E-mail padrão para Envio: Sempre que uma NF-e é emitida, o sistema envia a mesma

ao e-mail do cliente automaticamente, para isso defina um e-mail de remetente padrão neste campo.

**14-** *Repositório:* Defina um repositório para o qual o sistema deverá armazenar os XML's das *Notas Fiscais* emitidas;

**15-** *Logo da empresa para a Danfe:* Neste campo informe o caminho do logo da empresa, caso queira que o mesmo saia nas Notas Fiscais;

16- Tipo de certificado: Neste campo informe se o certificado é Instalado ou Arquivo;

## **GNRE**

17 - Utiliza GNRE Online: Caso o usuário gere a GNRE, deixe este parâmetro como SIM;

18 - Layout GNRE: Defina neste campo o layout pertencente a GNRE;

**19 - Cod. CSRT:** Caso necessário insira o código de segurança do responsável técnico neste campo;

20 - Logo da empresa para o Danfe: Caso queira insira um logo para a danfe neste campo;

## 7 - Aba NFP

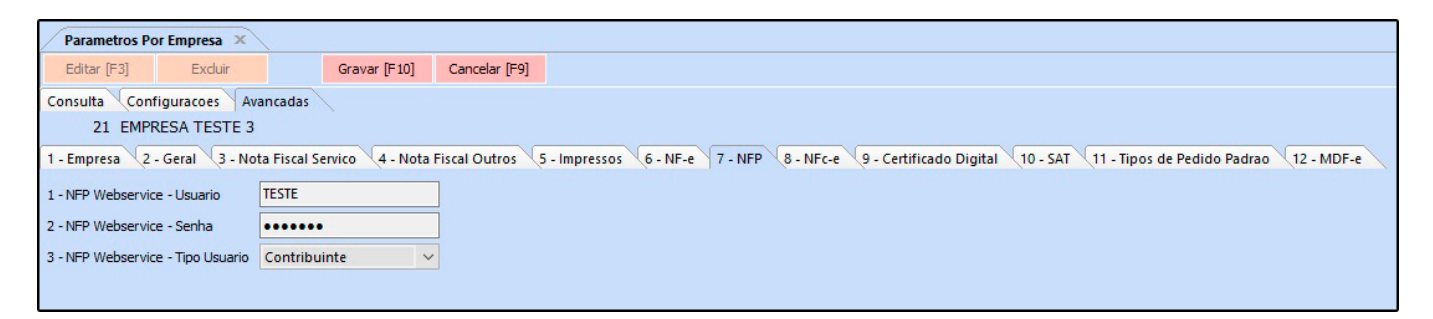

Esta tela é utilizada para definir o usuário e senha de acesso ao site da **Nota Fiscal Paulista (Secretaria da Fazenda)**, possibilitando a exportação dos arquivos NFP via Web-Service através da tela: <u>Fiscal > NFp Webservice > Exportação de Arquivos</u>.

## 8 - Aba NFc-e

| Desametere Ber Empress               |                                                                                                    |  |  |  |  |  |  |
|--------------------------------------|----------------------------------------------------------------------------------------------------|--|--|--|--|--|--|
| Editar [E3] Evduir                   | Gravar [E10] Cancelar [E9]                                                                                                    |  |  |  |  |  |  |
| curra li a) curra li tal curra li a) |                                                                                                    |  |  |  |  |  |  |
| Consulta Configuracoes               | Avancadas                                                                                                    |  |  |  |  |  |  |
| 21 EMPRESA TESTE                     | 3                                                                                                    |  |  |  |  |  |  |
| 1 - Empresa 2 - Geral 3 -            | Nota Fiscal Servico 🛛 4 - Nota Fiscal Outros 🔰 - Impressos 💊 - NF-e 💙 - NFP 👋 - NFc-e 💙 - Certificado Digital 👋 - SAT 👋 11 - Tipos de Pedido Padrao 🗤 2 - MDF-e |  |  |  |  |  |  |
| 1 - Serie/Nfce                       | 65                                                                                                    |  |  |  |  |  |  |
| 2 - Ultimo Numero Impresso           | 421                                                                                                    |  |  |  |  |  |  |
| 3 - Modelo Danfe                     | Simplificado 🗸                                                                                                    |  |  |  |  |  |  |
| 4 - Identificado CSC                 | 3AD545W5A5D2A66E5R1687ASF89                                                                                                    |  |  |  |  |  |  |
| 5 - ID Token                         | 152852                                                                                                    |  |  |  |  |  |  |
| 6 - Layout                           | 4.00 🗸                                                                                                    |  |  |  |  |  |  |
| 7 - Identificacao de Ambiente        | Producao 🗸                                                                                                    |  |  |  |  |  |  |
| 8 - E-Mail Padrao Para Envio         | 3 G TESTE                                                                                                    |  |  |  |  |  |  |
| 9 - Repositorio                      | C:\Futura\XML                                                                                                    |  |  |  |  |  |  |
| 10 - Indicacao Presenca Padrao       | Nenhum 🗸                                                                                                    |  |  |  |  |  |  |
| 11 - Forma Emissao Padrao            | Normal 🗸                                                                                                    |  |  |  |  |  |  |
| 12 - Tipo de Certificado             | Instalado 🗸                                                                                                    |  |  |  |  |  |  |
| 13 - Modelo de Layout                | Reduzido 🗸                                                                                                    |  |  |  |  |  |  |
|                                      |                                                                                                    |  |  |  |  |  |  |

×

**1- Serie/NFCe:** Neste campo defina o número de série que a empresa utiliza (Caso não saiba, contate o contador);

**2- Último número Impresso:** Este parâmetro é utilizado para definir o último número de Nota Fiscal do consumidor emitida, mantendo a sequência de emissão, evitando divergências e duplicidades;

**3-** *Modelo Danfe:* É possível definir o modelo de impressão da NFC-e, escolhendo entre as opções: Simplificado, Completo ou Somente envio por e-mail.

4- Identificação CSC: Código de Segurança do Contribuinte (CSC) - Gerado pelo Sefaz;

**5- ID Token:** Código de segurança alfanumérico (uma senha), de conhecimento exclusivo do contribuinte e da Sefaz, usado para garantir a autoria e a autenticidade do DANFE NFC-e

**6-** *Layout:* As Notas Fiscais possuem um número de layout padrão definido pelo Sefaz, neste campo informe o mesmo;

**7- Identificação de Ambiente:** Defina o tipo do ambiente que as Notas Fiscais do Consumidor serão emitidas, sendo eles:

• Produção: Utilizando esta opção o sistema já enviará o XML e a validação da Nfc-e

para o site da fazenda;

• **Homologação:** Utilizando esta opção as notas fiscais do consumidor serão impressas como um teste, para verificação de autenticidade das configurações;

**8- E-mail padrão para Envio:** Sempre que uma Nfc-e é emitida, o sistema envia a mesma ao e-mail do cliente automaticamente, para isso defina um e-mail de remetente padrão neste campo;

**9- Repositório:** Defina um repositório para o qual o sistema deverá armazenar os XML's das **Notas Fiscais do Consumidor** emitidas;

**10-** Indicação presença padrão: É possível definir um tipo de **Presença** padrão para ser destacado sempre na emissão da NFC-e. É possível escolher entre as opções abaixo:

## Nenhum, não se aplica, presencial, não presencial pela internet, não presencial tele atendimento, NFC-e entrega a domicílio e Não presencial outros.

**11-** *Forma emissão padrão:* É possível definir uma forma de emissão padrão para a NFCe, como por exemplo: envio normal ou em contingência (para os casos onde não há conexão com a internet)

12- Tipo de Certificado: É possível definir o certificado se é instalado ou em arquivo;

**13-** *Modelo de Layout:* É possível definir o modelo de layout que será impresso no cupom fiscal.

Normal, Contingência: FS, Contingência: DPEC, Contingência FS-DA, Contingência: SVAN - Sefaz Virtual Ambiente Nacional e Contingência: SVRS - Sefaz Virtual do Rio Grande do Sul.

9 - Aba Certificado Digital

| Parametros Por Empre       | esa X                                                                                                    |  |  |  |  |  |  |  |
|----------------------------|----------------------------------------------------------------------------------------------------|--|--|--|--|--|--|--|
| Editar [F3] Ex             | cduir Gravar [F10] Cancelar [F9]                                                                                                    |  |  |  |  |  |  |  |
| Consulta Configuraco       | Consulta Configuracoes Avancadas                                                                                                    |  |  |  |  |  |  |  |
| 21 EMPRESA T               | ESTE 3                                                                                                    |  |  |  |  |  |  |  |
| 1 - Empresa 2 - Geral      | 3 - Nota Fiscal Servico 4 - Nota Fiscal Outros 5 - Impressos 6 - NF-e 7 - NFP 8 - NFc-e 9 - Certificado Digital 10 - SAT (11 - Tipos de Pedido Padrao (12 - MDF-e |  |  |  |  |  |  |  |
| Incluir Alterar            | Exduir                                                                                                    |  |  |  |  |  |  |  |
| 1 - Tipo                   | Instalado 🗸                                                                                                    |  |  |  |  |  |  |  |
| 2 - Certificado Nro. Serie | 63CR897ASD 16659F4E87RASDF5568                                                                                                    |  |  |  |  |  |  |  |
| 3 - Caminho do Arquivo     | Contraction of the second second second second second second second second second second second second second s                                                   |  |  |  |  |  |  |  |
| 4 - Senha                  | Gravar Cancelar                                                                                                    |  |  |  |  |  |  |  |
|                            | Certificados Data Vencimento                                                                                                    |  |  |  |  |  |  |  |
| 63CR897ASD16659F4E8        | 5568                                                                                                    |  |  |  |  |  |  |  |
|                            |                                                                                                    |  |  |  |  |  |  |  |

Caso esta aba tenha sido preenchida anteriormente, as informações serão replicadas para a aba avançadas, não sendo necessário inseri-las novamente.

## **10 - Aba SAT**

| Parametros Por Empresa ×                                                                                                    |                                 |  |  |
|----------------------------------------------------------------------------------------------------|---------------------------------|--|--|
| Editar [F3] Exc                                                                                                    | duir Gravar [F10] Cancelar [F9] |  |  |
| Consulta Configuracoes Avancadas                                                                                                    |                                 |  |  |
| 21 EMPRESA TESTE 3                                                                                                    |                                 |  |  |
| 1 - Empresa 2 - Geral 3 - Nota Fiscal Servico 4 - Nota Fiscal Outros 5 - Impressos 6 - NF-e 7 - NFP 8 - NFc-e 9 - Certificado Digital 10 - SAT 11 - Tipos de Pedido Padrao 12 - MDF-e |                                 |  |  |
| 1 - Chave de Autorizacao 158AD487SD4E56A13SR89A42D654ADE46                                                                                                    |                                 |  |  |
| 2 - Modelo de Layout                                                                                                    | Reduzido 🗸                      |  |  |
|                                                                                                    |                                 |  |  |

1- Chave de Autorização: Neste campo insira a chave de autorização para emissão do SAT;

**2-** *Modelo de Layout:* É possível definir o modelo de layout que será impresso no cupom fiscal.

## 11 - Aba Tipos de Pedido Padrão

| Parametros Por Empresa X                                                                                                    |  |  |  |
|----------------------------------------------------------------------------------------------------|--|--|--|
| Editar [F3] Excluir Gravar [F10] Cancelar [F9]                                                                                                    |  |  |  |
| Consulta Configuracoes Avancadas                                                                                                    |  |  |  |
| 21 EMPRESA TESTE 3                                                                                                    |  |  |  |
| 1 - Empresa 2 - Geral 3 - Nota Fiscal Servico 4 - Nota Fiscal Outros 5 - Impressos 6 - NF-e 7 - NFP 8 - NFc-e 9 - Certificado Digital (10 - SAT 11 - Tipos de Pedido Padrao 12 - MDF-e |  |  |  |
| Kit de Produtos                                                                                                    |  |  |  |
| 1 - Montagem de Kit - Entrada 2 😱 COMPRA                                                                                                    |  |  |  |
| 2 - Montagem de Kit - Saida 1 VENDA                                                                                                    |  |  |  |
| Ordem de Produção                                                                                                    |  |  |  |
| 3 - Produto Acabado - Entrada 3 😱 AJUSTE DE ESTOQUE (ENTRADA)                                                                                                    |  |  |  |
| 4 - Materia prima - Saida 4 😱 AJUSTE ESTOQUE (SAIDA)                                                                                                    |  |  |  |
|                                                                                                    |  |  |  |

**Kit de Produtos:** Esta aba é utilizada para configurar o tipo de pedido de entrada e saída padrão para Montagem de Kits.

**Ordem de Produção:** Esta aba é utilizada para configurar o tipo de pedido de entrada e saída padrão para ordem de produção.

Para isso, clique em *Incluir*, selecione a *lupa* encontre o certificado instalado e clique em **Gravar**.

## 12 - Aba MDF-e

×

| Parametros Por Empresa X                                                                                                    |                                      |  |  |
|----------------------------------------------------------------------------------------------------|--------------------------------------|--|--|
| Editar [F3] Excluir                                                                                                    | Gravar [F10] Cancelar [F9]           |  |  |
| Consulta Configuracoes Avancadas                                                                                                    |                                      |  |  |
| 21 EMPRESA TESTE 3                                                                                                    |                                      |  |  |
| 1 - Empresa 2 - Geral 3 - Nota Fiscal Servico 4 - Nota Fiscal Outros 5 - Impressos 6 - NF-e 7 - NFP 8 - NFc-e 9 - Certificado Digital 10 - SAT 11 - Tipos de Pedido Padrao 12 - MDF-e |                                      |  |  |
| 1 - Serie/MDFe                                                                                                    | 1 12 - Logo da Empresa para o DAMDFE |  |  |
| 2 - Ultimo Numero Impresso                                                                                                    | 2                                    |  |  |
| 3 - Formato Impressao do DAMDFE                                                                                                    | Retrato 🛛 🗸                          |  |  |
| 4 - Layout                                                                                                    | 3.0 Trocar                           |  |  |
| 5 - Identificacao de Ambiente                                                                                                    | Producao V Excluir                   |  |  |
| 6 - E-Mail Padrao Para Envio                                                                                                    | 3 TESTE                              |  |  |
| 7 - Repositorio                                                                                                    | C:\Futura\MDF-e                      |  |  |
| 8 - Tipo de Certificado                                                                                                    | Instalado 🗸                          |  |  |
| 9 - Tipo do Emitente Padrao                                                                                                    | Prestador de serviço de 🖌            |  |  |
| 10 - Tipo do Transportador Padrao                                                                                                    | Nenhum 🗸                             |  |  |
| 11 - Forma Emissao Padrao                                                                                                    | Normal 🗸                             |  |  |
|                                                                                                    |                                      |  |  |

1- Serie/MDFe: Neste campo defina o número de série do documento fiscal;

**2- Último número Impresso:** Este campo mantém o último número do Documento Fiscal emitido para manter a sequência de emissão, evitando divergências e duplicidades;

**3- Formato Impresso do DAMDFE:** Defina o formato de impressão da Damdfe em: Retrato ou Paisagem;

**4-** *Layout:* Os Documentos Fiscais possuem um número de layout padrão definido pelo Sefaz, neste campo informe o mesmo;

**5- Identificação de Ambiente:** Defina o tipo do ambiente que os Documentos Fiscais do Consumidor serão emitidos, sendo eles:

- Produção: Utilizando esta opção o sistema já enviará o XML e a validação da Nfc-e para o site da fazenda;
- Homologação: Utilizando esta opção as notas fiscais do consumidor serão impressas como um teste, para verificação de autenticidade das configurações;

6- E-mail padrão para Envio: Defina um e-mail de remetente padrão neste campo;

7- **Repositório:** Defina um repositório para o qual o sistema deverá armazenar os documentos emitidos;

8- Tipo de Certificado: É possível definir o certificado se é instalado ou em arquivo;

9- Tipo do Emitente Padrão: Selecione se o tipo do emitente é Prestador de Serviço de Transporte ou Transportador de Carga Própria

**10- Tipo do Transportador Padrão:** Defina o tipo do transportador padrão, entre as opções: **Nenhum**, **ETC**,**TAC** ou **CTC**.

**11-** *Forma emissão padrão:* É possível definir uma forma de emissão padrão para o MDFe, como por exemplo: envio normal ou em contingência (para os casos onde não há conexão com a internet)

12 - Logo da empresa para o DAMDFE: Caso queira insira um logo para a danfe neste campo;